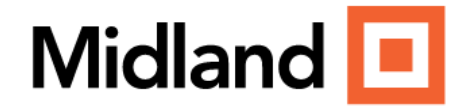

# WELCOME TO YOUR MIDLAND FINANCIAL PORTAL

## PERSONALIZED

From your portal, you have access to unique information and insights, account details, your investment dashboard, a document vault, instant access from any of your devices, and more.

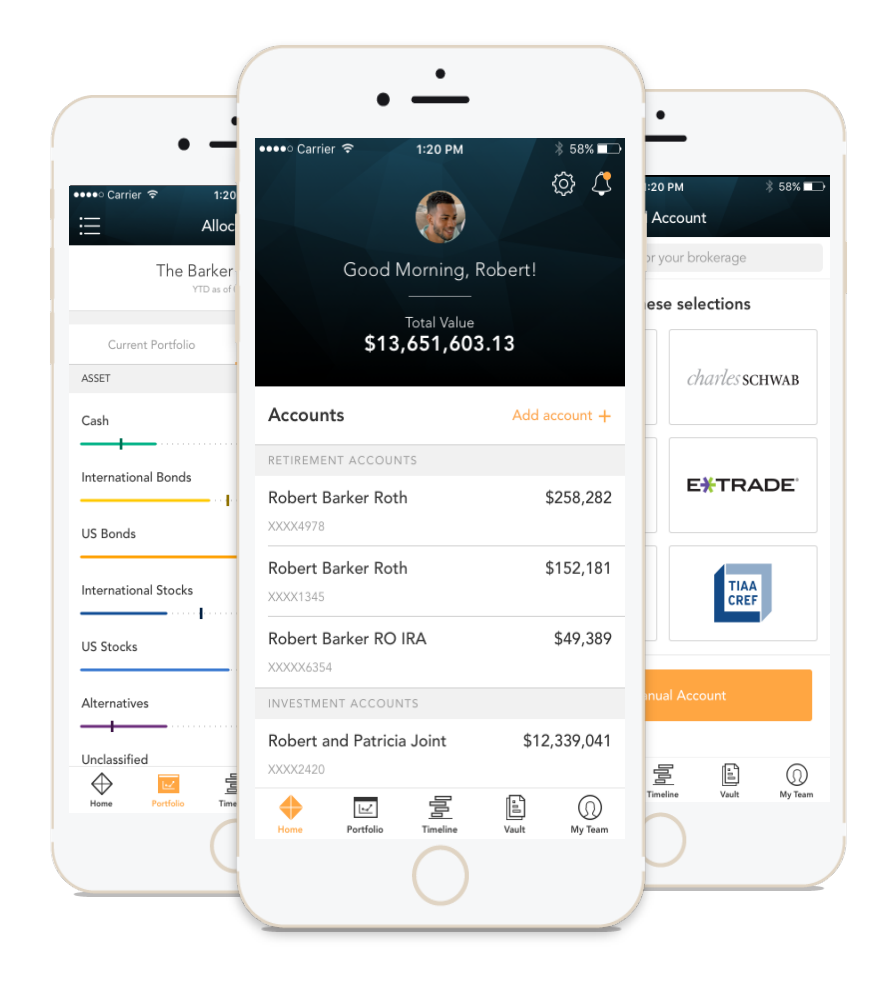

### STAY CONNECTED TO YOUR FINANCIAL PICTURE

| Homepage        | At-a-glance view of pertinent account information                           |
|-----------------|-----------------------------------------------------------------------------|
| Portfolio       | Dynamic view of your entire portfolio                                       |
| Vault           | Easily keep track of and share your important financial and legal documents |
| Net Worth       | A detailed list of your accounts                                            |
| Login Questions | Helpful hints                                                               |

#### HOMEPAGE

When you log in, you'll see your personalized home page. Across the top, you have quick access to the other pages of your portal.

Your accounts and total portfolio value are listed front and center. Next to your accounts, you'll also find your top holdings for quick reference.

You can stay connected to your financial team with clickable links to phone numbers, emails, and office locations.

You can also quickly contact your advisor while on the go. In addition to contacting us, we will send you communications and updates from your team– all directly within the portal.

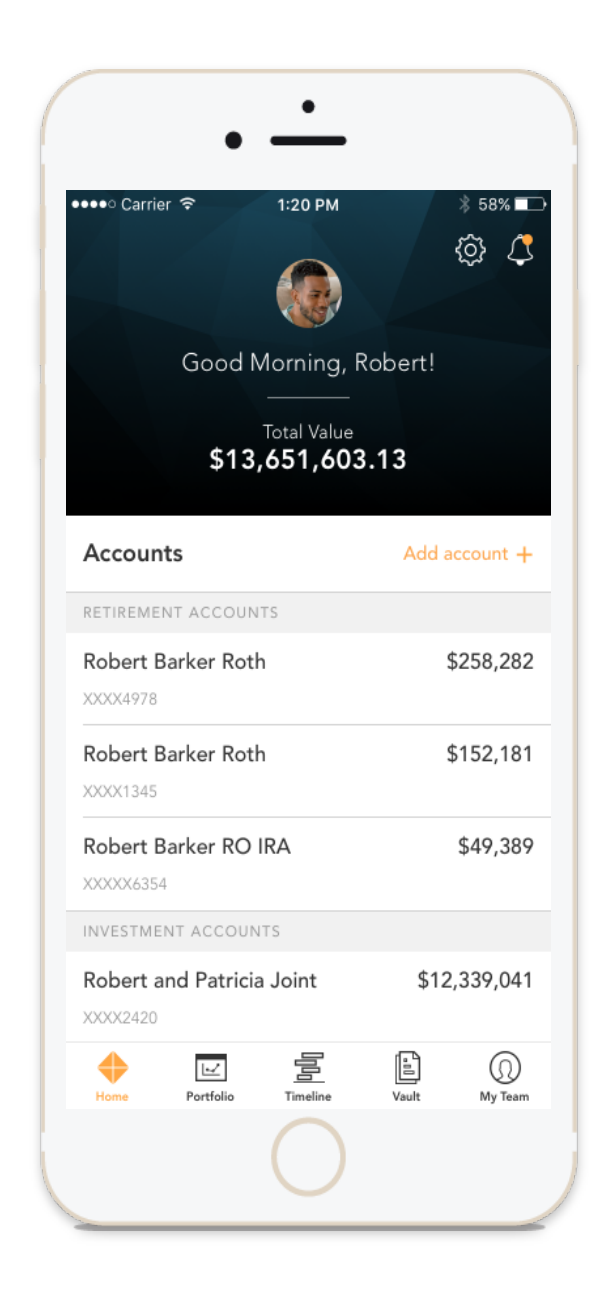

| HOMEPAGE                                                                      |                                                         | View notifications from your advisor                                                                                                    |                                                                                |
|-------------------------------------------------------------------------------|---------------------------------------------------------|----------------------------------------------------------------------------------------------------|--------------------------------------------------------------------------------|
| Midland 📃                                                                     | NET WORTH Y PORTFOLIO Y TIMELINE VAULT PLANNIN          | vg 🔗 🗘                                                                                                    |                                                                                |
| Goo<br>\$1,0                                                                  | d Morning<br>htal Value<br>66,310.01                    | Midland                                                                                                    |                                                                                |
| Accounts                                                                      |                                                         | About Us<br>For over 100 years, our Wealth Management group<br>has orovided personalized strategies to build, manage                                                                              |                                                                                |
| Sample Account 4                                                              | 5542,000,66<br>03/18/2024<br>\$298,699.05<br>03/18/2024 | and preserve our clients' wealth. We thrive on<br>partnering together to offer you greater value through<br>a suite of services and the right solutions designed to<br>meet your needs and goals. | Communicate or schedule an<br>appointment with your<br>financial team directly |
| Sample Account 2                                                              | <b>5190,416.47</b><br>03/18/2024                        | Watch List Manage Watch List >                                                                                                    |                                                                                |
| Sample Account 5                                                              | <b>\$25,899.30</b><br>03/18/2024                        |                                                                                                    | Pick and choose stocks, ETF                                                    |
| Sample Account 1                                                              | <b>\$9,288.54</b><br>03/18/2024                         | Please add symbols to your list to get relevant<br>movement updates.                                                                                                    | and mutual funds that matter<br>to you to track daily                          |
| Quickly view your accounts<br>as an aggregate total or<br>grouped by category |                                                         | External Links  Market Insights Wealth Blog Our Wealth Management Group Meet Midland Wealth Management Why Midland Wealth Management                                                              | Use quick links we have<br>provided to view our latest<br>insights and more    |

#### **NET WORTH**

Within the Net Worth space, the My Accounts page provides a detailed list of your accounts. Balances and statuses are visible at a glance. You can expand each account to see your holdings and their individual values.

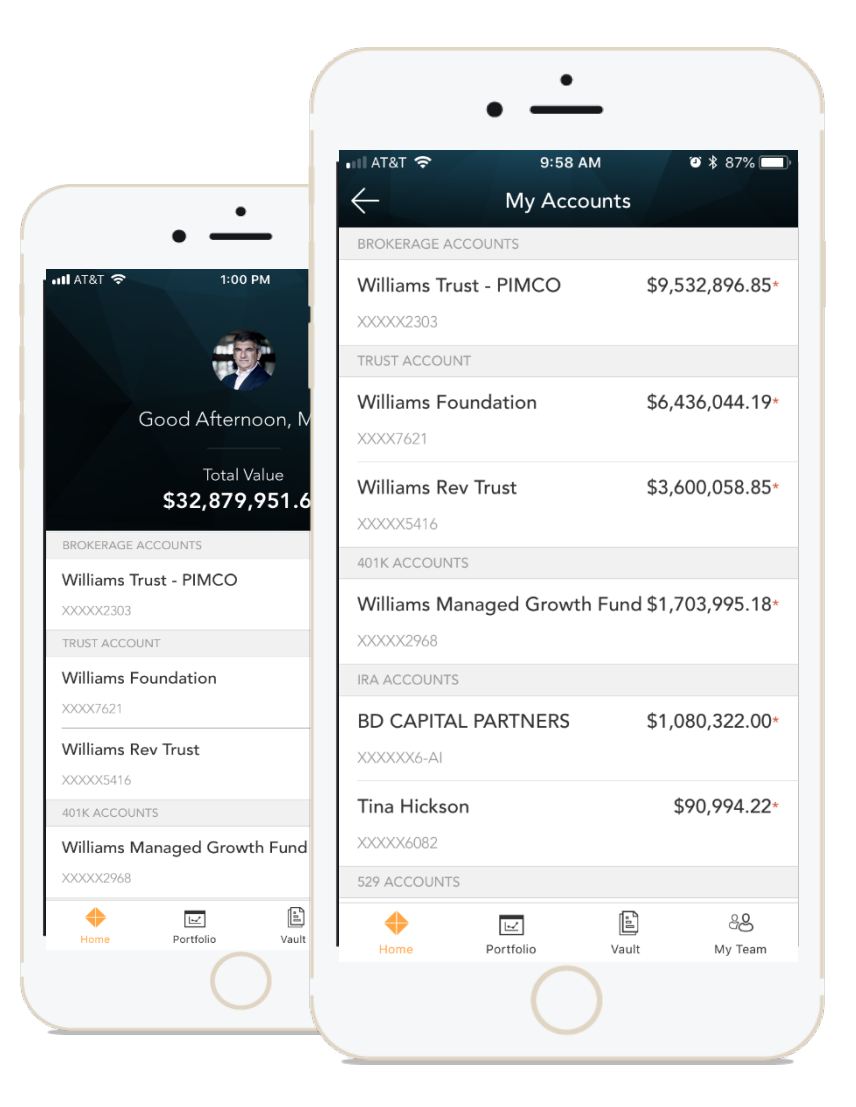

#### **NET WORTH**

| \$1,066,310.01     My Accounts: 5       Total Value     Account Name       5 Accounts     Sample Account | int 4 | Custodian     | Value 🔻    | Collapse Al<br>As of D |
|----------------------------------------------------------------------------------------------------|-------|---------------|------------|------------------------|
| Total Value         Account Name           5 Accounts         > Sample Account                           | int 4 | Custodian     | Value 🔻    | As of I                |
| 5 Accounts                                                                                               | int 4 | Fidelity IW/S |            |                        |
| > Comple Acres                                                                                           |       | Pidency IVV5  | 542,006.66 | 03/18/2                |
| > Sample Accou                                                                                           | int 3 | Fidelity IWS  | 298,699.05 | 03/18/2                |
| > Sample Accou                                                                                           | int 2 | Fidelity IWS  | 190,416.47 | 03/18/2                |
| > Sample Accou                                                                                           | int 5 | Fidelity IWS  | 25,899.30  | 03/18/2                |
| n accounts to view > Sample Accou                                                                        | int 1 | Fidelity IWS  | 9,288.54   | 03/18/2                |
| blding level detail                                                                                      |       |               |            | •                      |

#### PORTFOLIO

The Portfolio dashboard is where you can view additional details about your portfolio. The dashboard gives you a dynamic overview of your portfolio with performance cards highlighting key information of your portfolio.

To get even more detail, you can click on the title of each card. You can also use the dropdown menu to switch between the different cards quickly.

All of this is completely customizable using the filters to select specific date ranges, portfolios, or accounts.

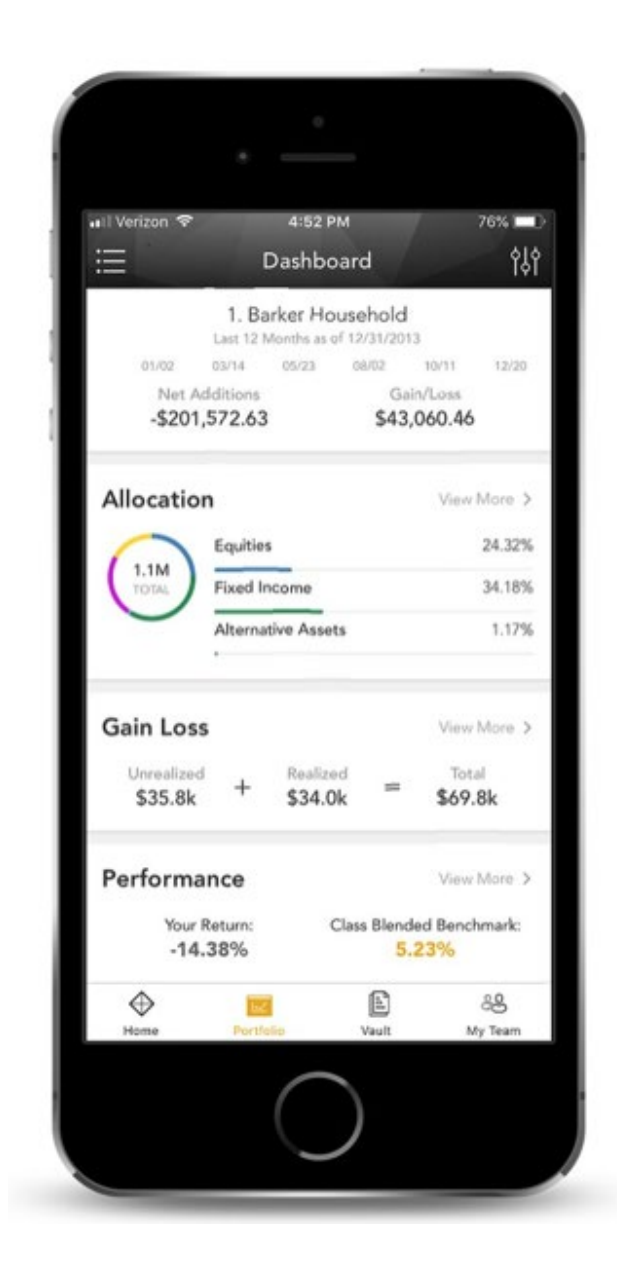

#### PORTFOLIO

#### Customize dashboard settings

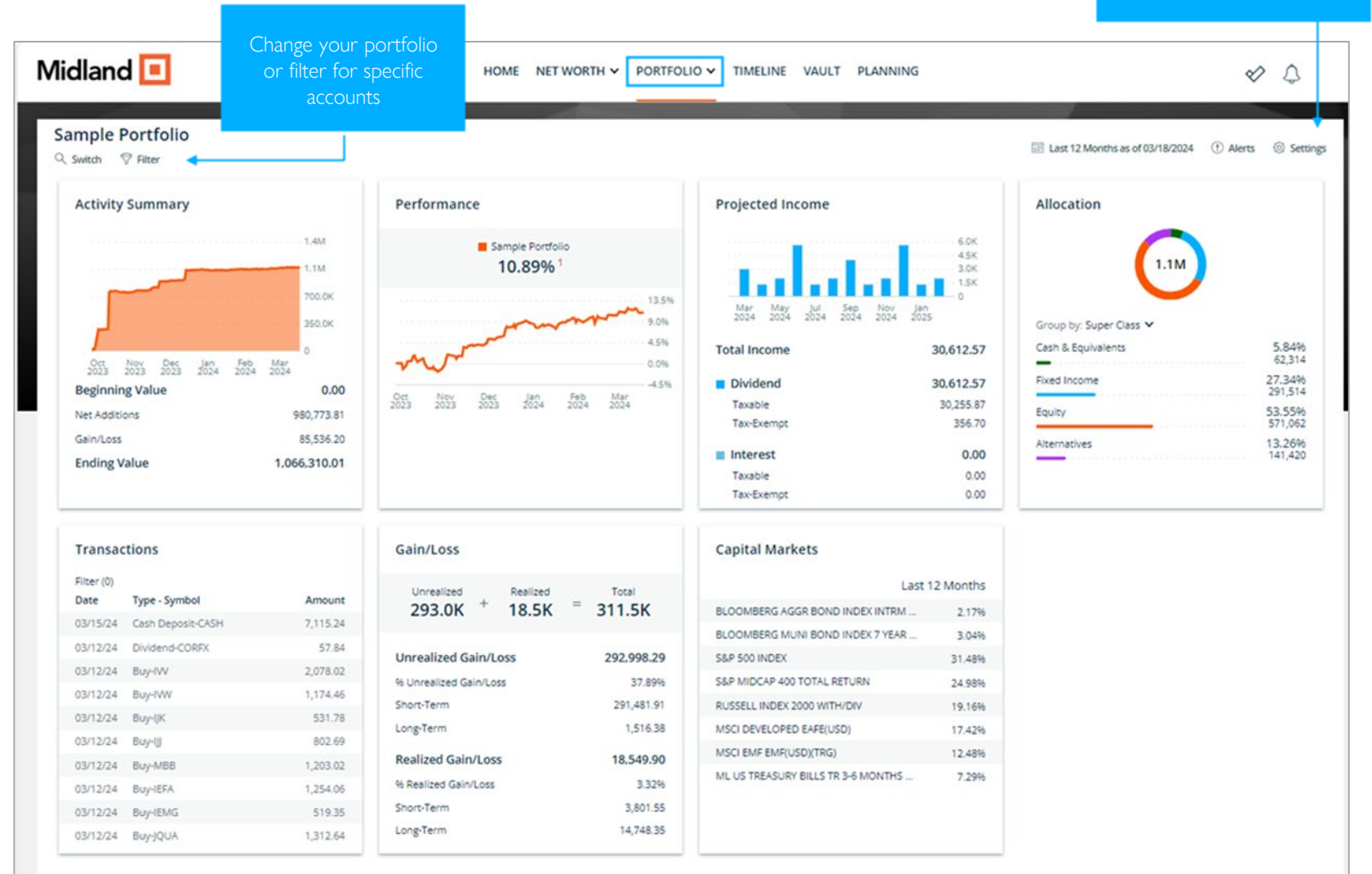

#### DASHBOARD

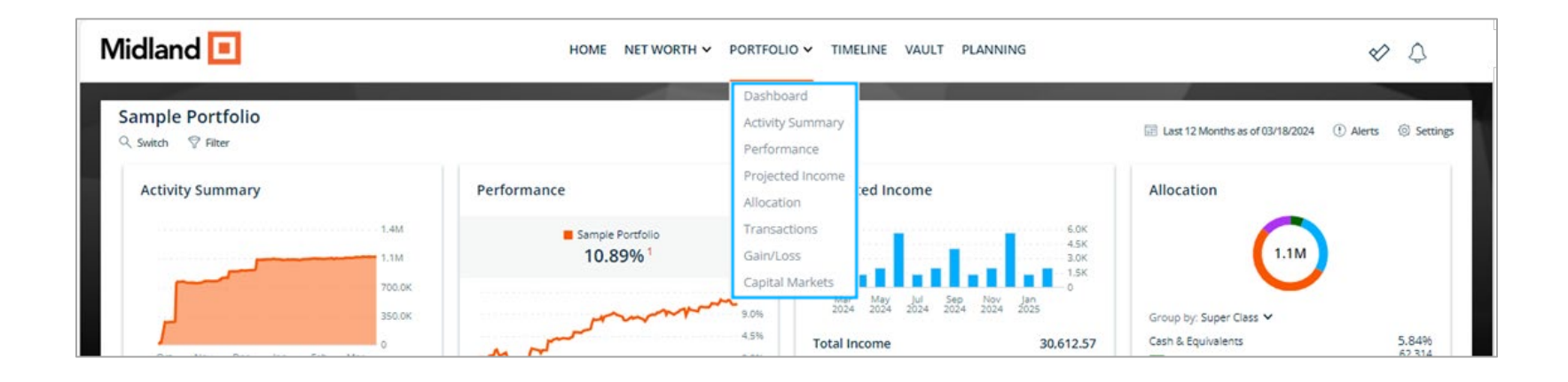

Activity Summary - View activity and changes in your portfolio or account balance
Performance Card\* - View investment performance across your portfolio
Projected Income - Review a snapshot of expected dividend and interest payments
Allocation - View the allocation breakdown of your portfolio
Transactions - View and filter the most recent transactions in your portfolio
Gain Loss - View realized and unrealized gain/loss information for your investments
Capital Markets - View independent benchmark information across multiple date ranges

\* Historical performance information available at a later date

#### RELATIONSHIP TIMELINE

The Relationship Timeline is a consolidated, curated feed of posts designed to memorialize interactions that occur between you and your team. There are countless events and activities representing your financial life journey and Timeline is a consolidated experience designed to capture this activity over time.

We view this as a great communication tool between you and us!

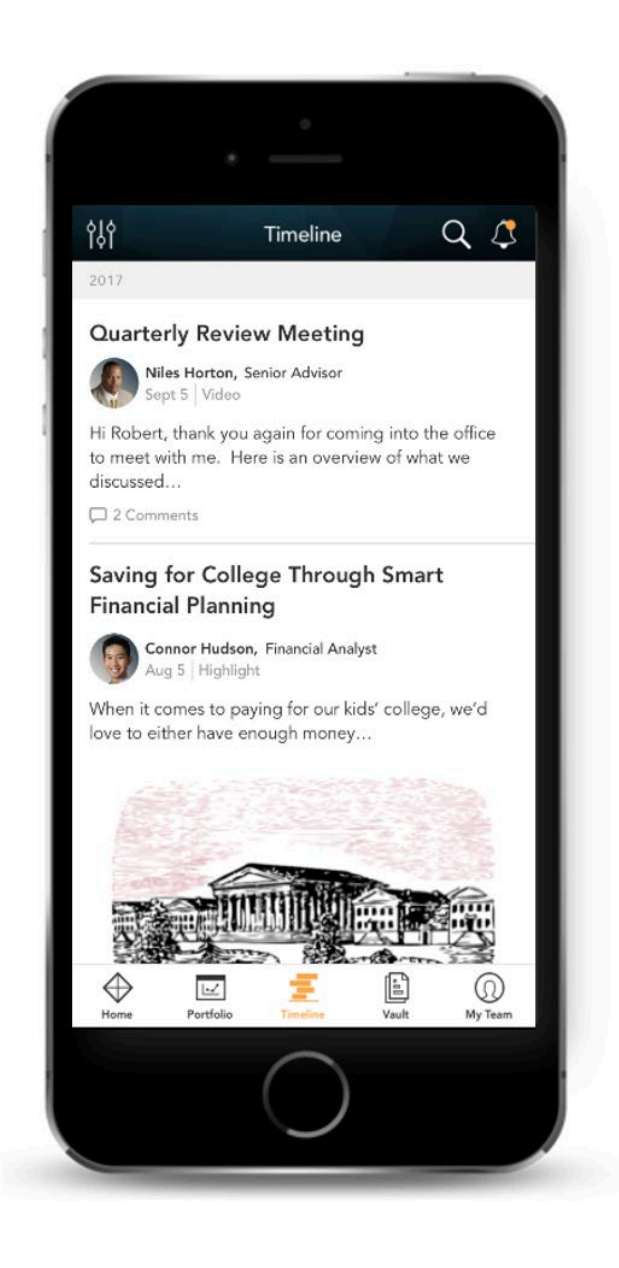

#### RELATIONSHIP TIMELINE

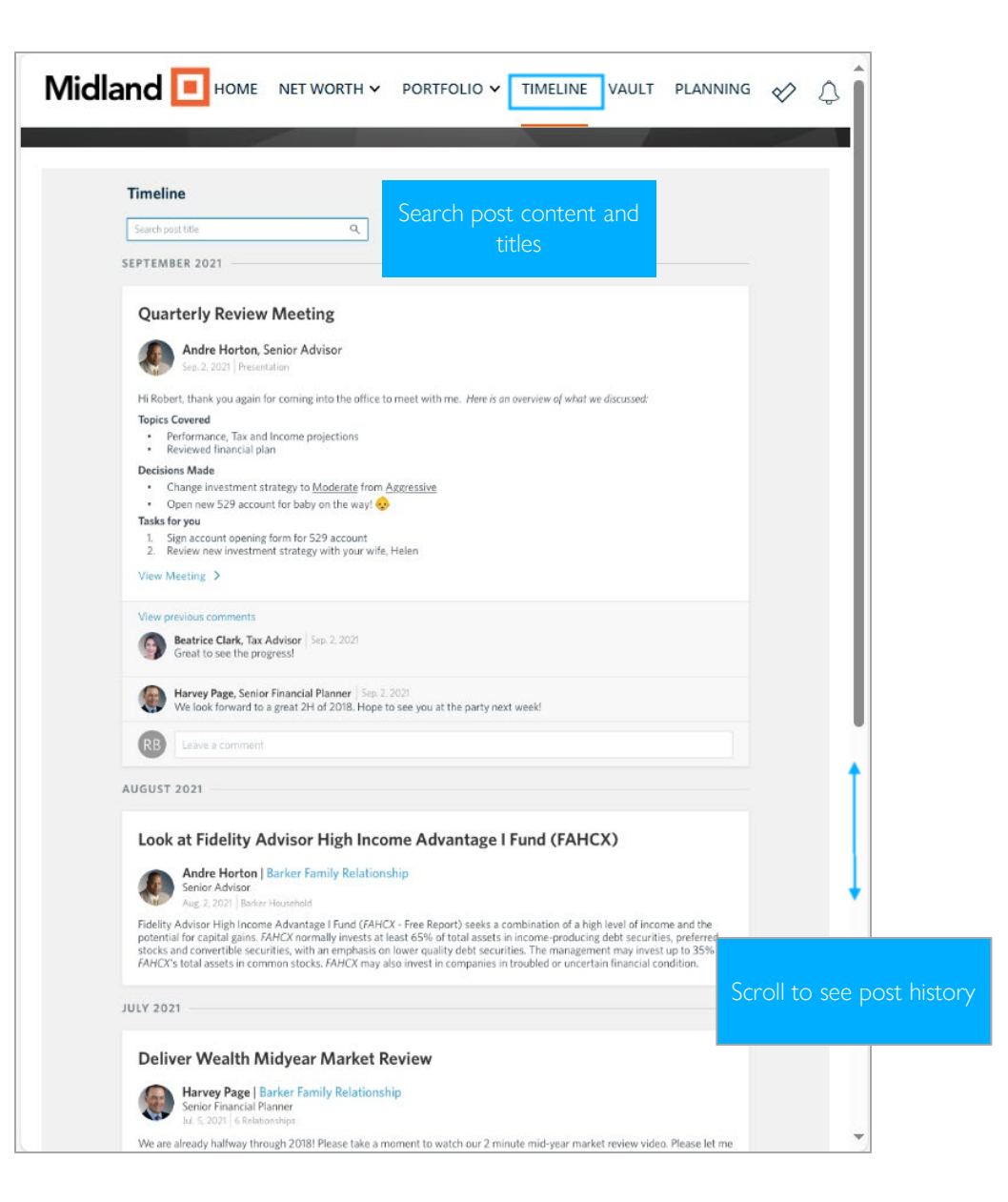

#### VAULT

Securely managing documents is key to working with your wealth management team. The Vault page is where you can keep track of all your important financial and legal documents.

From the Statements and Reports folders, you have quick access to view investment focused reports created by your financial team.

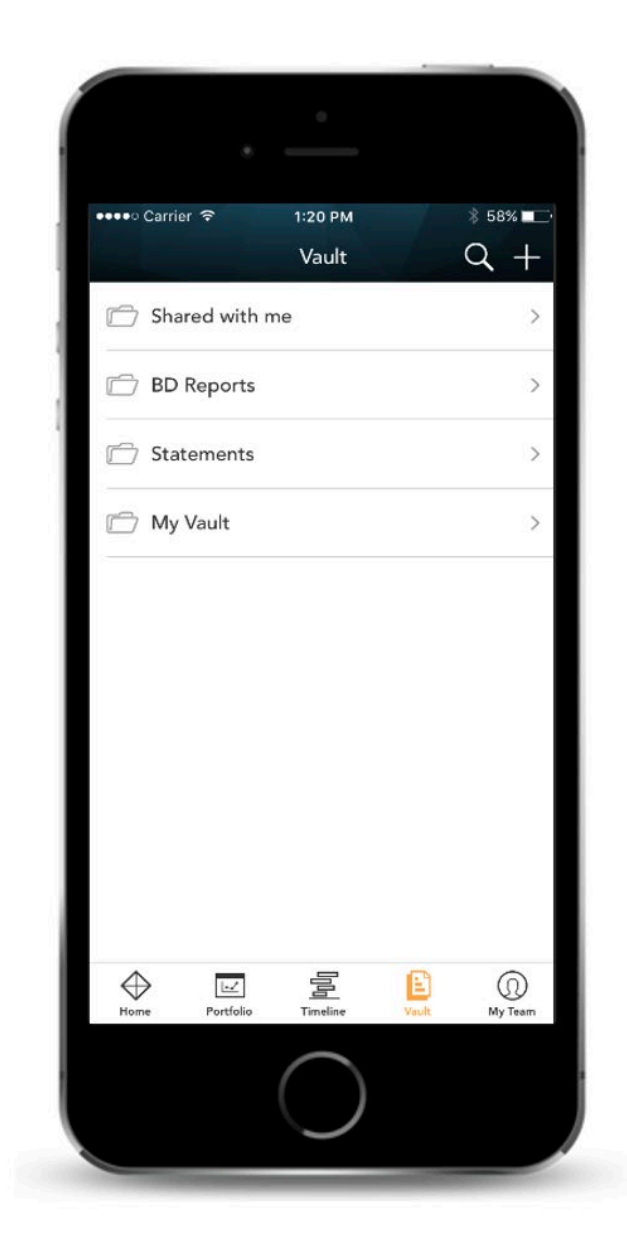

#### VAULT

| Midland [             |      |          | HOME                | NET WORTH Y PORTFOLIO Y | TIMELINE VAULT PLANNING |           | & ¢                                             |
|-----------------------|------|----------|---------------------|-------------------------|-------------------------|-----------|-------------------------------------------------|
| Shared With Me        | 🗋 St | atements |                     |                         |                         |           | Q. Search                                       |
| Reports<br>Statements |      | Name     | Portfolio / Account | Start Date              | End Date                | File Size | 0 document(s) selected 🜛 Download Date Posted 🗸 |
|                       |      |          |                     |                         |                         |           |                                                 |
|                       |      |          |                     |                         |                         |           |                                                 |
|                       |      |          |                     |                         |                         |           |                                                 |
|                       |      |          |                     |                         |                         |           |                                                 |
|                       |      |          |                     |                         |                         |           |                                                 |
|                       |      |          |                     |                         |                         |           |                                                 |
|                       |      |          |                     |                         |                         |           |                                                 |
|                       |      |          |                     |                         |                         |           |                                                 |

#### PLANNING

View information from your Financial Plan including the Probability of Success

| Midland 🔳        | HOME NET WORTH 🗸                             | PORTFOLIO - TIMELINE VAULT                          | PLANNING                                            | & Ĉ              |
|------------------|----------------------------------------------|-----------------------------------------------------|-----------------------------------------------------|------------------|
| Sample Portfolio |                                              |                                                     |                                                     | ☑ As of 03/19/24 |
| MoneyGuidePro    |                                              |                                                     |                                                     |                  |
|                  |                                              | Current Scenario                                    | Recommended Scenario                                |                  |
|                  |                                              | 99% Probability of Success<br>Above Confidence Zone | 99% Probability of Success<br>Above Confidence Zone |                  |
|                  | Retirement                                   |                                                     |                                                     |                  |
|                  | Retirement Age                               |                                                     |                                                     |                  |
|                  | Jack                                         | 62 in 2021                                          | 62 in 2021                                          |                  |
|                  | jim                                          | 60 in 2021                                          | 60 in 2021                                          | •                |
|                  | Planning Age                                 |                                                     |                                                     |                  |
|                  | Jack                                         | 91 in 2050                                          | 62 in 2021                                          |                  |
|                  | jm                                           | 93 in 2054                                          | 93 in 2054                                          |                  |
|                  | Goals                                        |                                                     |                                                     |                  |
|                  | Needs                                        |                                                     |                                                     |                  |
|                  | Health Care                                  | 40                                                  | -                                                   |                  |
|                  | Both Retired Before Medicare                 | \$12,000                                            | \$12,000                                            |                  |
|                  | Jack Medicare / Jill Retired Before Medicare | \$8,771                                             | \$0                                                 |                  |
|                  | Both Medicare                                | \$5,515                                             | \$0                                                 |                  |
|                  | Jill Alone Retired Before Medicare           | \$0                                                 | \$6,000                                             |                  |
|                  | Jill Alone Medicare                          | \$2,614                                             | \$2,733                                             |                  |
|                  | Retirement - Basic Living Expense            | -                                                   | -                                                   |                  |
|                  | Both Retired                                 | \$72,000                                            | \$72,000                                            |                  |
|                  | Jill Alone Retired                           | \$58,000                                            | \$72,000                                            |                  |
|                  | Wants                                        |                                                     |                                                     |                  |
|                  | Washington/Pacific Northwest Home            | \$400,000                                           | \$400,000                                           |                  |
|                  | Starting                                     | 2022                                                | 2022                                                |                  |
|                  | Wishes                                       |                                                     |                                                     |                  |
|                  | Travel                                       | \$10,000                                            | \$10,000                                            |                  |
|                  | Starting                                     | When both are retired                               | When both are retired                               |                  |
|                  | Years between occurrences                    | 1                                                   | 1                                                   |                  |
|                  | Number of occurrences                        | 20                                                  | 20                                                  | Ť                |

### LOGIN PROBLEMS

How to access your account if you have trouble signing in to the site

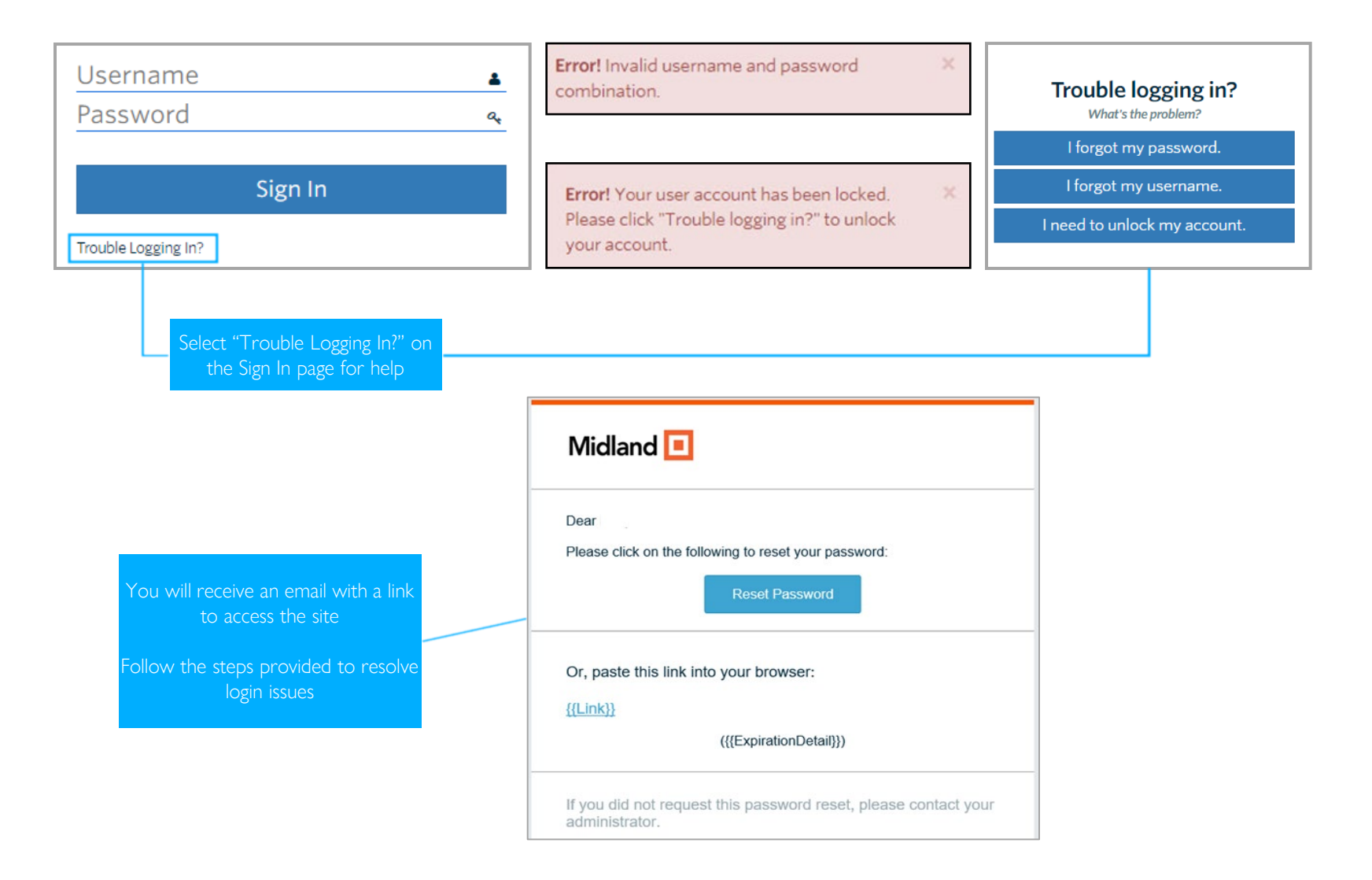

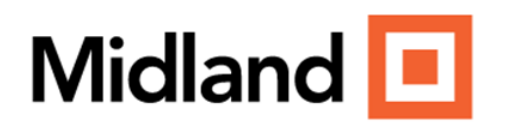

#### **DISCLOSURES**

Midland Wealth Management is a trade name used by Midland States Bank, Midland Trust Company, and Midland Wealth Advisors, LLC, a registered investment adviser.

Investments are not insured by the FDIC or any other government agency, are not deposits or obligations of the bank, are not guaranteed by the bank or any federal government agency, and are subject to risks, including the possible loss of principal.

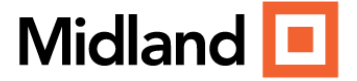